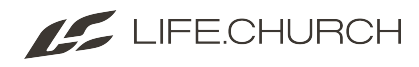

## Adding Volunteers and Student Leaders to a Serving Group

This article is how to add a volunteer to a serving group so they can check-in

Click to copy

## 1. Find the Check-In Group

Click the Check-In Icon and select Check-In Groups

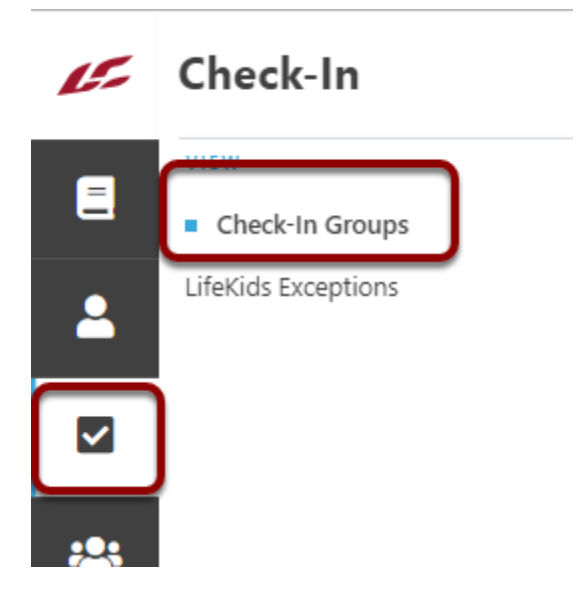

- 1. Expand the **Volunteer** group.
- 2. Expand the **Campus** where the volunteer will be serving.
- 3. Expand the **Ministry** where the volunteer will be serving.
- 4. Select the **Role** where they will be serving.

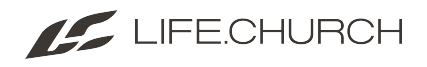

| <ul> <li>Add Group</li> <li>- Attender</li> <li>- Volunteer</li> <li>Albany - Volunteer Check-In Area</li> <li>Broadway and Britton - Volunteer Check-In Area</li> </ul> |
|----------------------------------------------------------------------------------------------------|
| <ul> <li>Attender</li> <li>Volunteer</li> <li>Albany - Volunteer Check-In Area</li> <li>Broadway and Britton - Volunteer Check-In Area</li> </ul>                        |
| <ul> <li>Albany - Volunteer Check-In Area</li> <li>Broadway and Britton - Volunteer Check-In Area</li> </ul>                                                             |
| Broadway and Britton - Volunteer Check-In Area                                                                                                    |
|                                                                                                    |
| Broken Arrow - Volunteer Check-In Area                                                                                                    |
| Catoosa - Volunteer Check-In Area                                                                                                    |
| <ul> <li>Central - Volunteer Check-In Area</li> </ul>                                                                                                    |
| Church Online - Volunteer Check-In Area                                                                                                    |
| East Wichita - Volunteer Check-In Area                                                                                                    |
| <ul> <li>Edmond - Volunteer Check-In Area</li> </ul>                                                                                                    |
| LifeKids Leader                                                                                                    |
| ✓ Host Team                                                                                                    |
| Experience Prep                                                                                                    |
| Experience Prep Leader                                                                                                    |
| Greeter                                                                                                    |
| Greeter Leader                                                                                                    |
| Hospitality                                                                                                    |
| Hospitality Leader                                                                                                    |
| Host Team Coach                                                                                                    |
| Info                                                                                                    |

Click the + to add a new person.

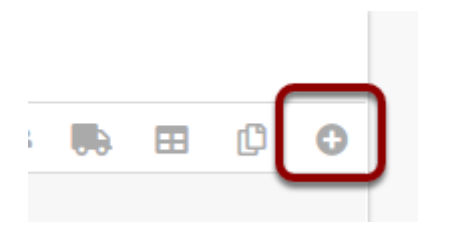

Search for and select the individual.

Click the radio button next to the correct person.

Click Select

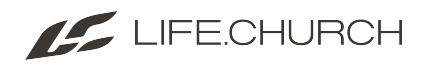

| 💄 Add Grou | up Volunteer |
|------------|--------------|
| Person •   |              |
| 1          | ~            |
| Search     |              |
| s Criss    |              |
|            | ·            |
| Results    |              |
|            |              |
| U          |              |
| - 12       |              |
| _          |              |
|            |              |
|            |              |
|            | View Profile |
|            |              |
| wi         |              |
|            |              |
| Select     | Cancel       |

If this person doesn't have the correct permissions to be in this group, you will be notified by a red **Status Not Met.** And you will not be allowed to add this person to the group.

| Please correct the following:                                                                                              |                                |
|----------------------------------------------------------------------------------------------------|--------------------------------|
| <ul> <li>This person must meet the following requirements before they are added to this group: Background Check</li> </ul> |                                |
| Person •                                                                                                    | Notified (1)                   |
| Role •                                                                                                    | Volunteer Status               |
| Volunteer                                                                                                    | 🛛 Inactive 🧿                   |
| Note                                                                                                    |                                |
|                                                                                                    |                                |
|                                                                                                    |                                |
|                                                                                                    |                                |
|                                                                                                    | Requirements<br>Status Not Met |
| Save Re-Check Requirements Save Then Add Cancel                                                                            |                                |

Cancel this transaction.

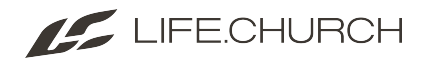

| ( | Save | Re-Check Requirements | Save Then Add | Cancel |  |
|---|------|-----------------------|---------------|--------|--|
|   |      | ,                     |               |        |  |

Search for another person to add.

| Add Gro | oup Volunteer |          |
|---------|---------------|----------|
| rson •  |               |          |
|         | •             |          |
| earch   |               |          |
|         |               |          |
|         |               |          |
| esults  |               |          |
|         |               | Attendee |
|         |               | Attendee |
|         |               |          |
|         |               |          |
|         |               |          |
|         |               |          |
|         |               |          |
|         |               |          |
|         |               |          |

If this person has met all the requirements.

Make sure the Role says Volunteer

The **Requirements** will have a green **Approved** tag.

Click **Save** to complete.

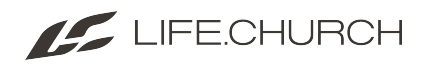

| La Add Group Volunteer                          |        |                  |
|-------------------------------------------------|--------|------------------|
| Person •                                        |        | Notified         |
| ▲ ×                                             |        |                  |
| Role •                                          |        | Volunteer Status |
| Volunteer                                       | $\sim$ | 🔵 Inactive 🔹     |
| Note                                            |        |                  |
|                                                 |        |                  |
|                                                 |        |                  |
|                                                 |        |                  |
|                                                 | ſ      | Requirements     |
| $\overline{}$                                   | L      | Approved         |
| Save Re-Check Requirements Save Then Add Cancel |        |                  |

## 2. Adding Student Leaders to a serving group.

Follow the steps above to search for your **MS - Student Leader** or **Student Leader**.

Change **Role** to Student Leader so the requirements will adjust.

## Click Save

| Notified 🕕                                                                |
|---------------------------------------------------------------------------|
|                                                                           |
| Volunteer Status                                                          |
| O Inactive O Active O Pending                                             |
|                                                                           |
|                                                                           |
|                                                                           |
|                                                                           |
| Requirements                                                              |
| Interview Reference Check 14 - 17 Years Old Student Volunteer Application |
|                                                                           |
|                                                                           |